## Instructions for Logging on to ERS

## for Annual Enrollment

- 1. Go to <a href="http://www.ers.state.tx.us/">http://www.ers.state.tx.us/</a>
- 2. Click on the brown "My Account Login" button in the upper right corner.
- 3. Click on the brown "Proceed to Login" button on the left of the page just below My Account Login.
- 4. If you have an account you will enter your username / password, then click the yellow "Sign In" button.
- 5. If you do not have an account click on the yellow "Register" button in order to create a user name and password.

| ERS OnLine                                                                                          |                                                                                     |  |  |  |
|----------------------------------------------------------------------------------------------------|-------------------------------------------------------------------------------------|--|--|--|
| ERS OnLine is a system that allows you to manage your benefits administrated by ERS.                |                                                                                     |  |  |  |
|                                                                                                    |                                                                                     |  |  |  |
| User Login                                                                                          | Not Registered?                                                                     |  |  |  |
| Username:                                                                                           | Registered users can easily manage their State of<br>Texas benefits online.         |  |  |  |
| Password:                                                                                           | View Retirement Account Balance                                                     |  |  |  |
| If your screen displays overlapping text as you<br>navigate ERS OnLine, you may be using the latest | View ERS State Service Credit                                                       |  |  |  |
| you, please (Click Here).                                                                           | <ul> <li>Manage Insurance Benefits</li> <li>Manage Address, Phone, Email</li> </ul> |  |  |  |
|                                                                                                    |                                                                                     |  |  |  |
|                                                                                                    | Retirees Can View Annuity Paystub                                                   |  |  |  |
|                                                                                                    | And much more                                                                       |  |  |  |
| ~                                                                                                   | Click Register 😾 Begin                                                              |  |  |  |
| Sign In                                                                                             | Register                                                                            |  |  |  |
| Forgot Username? Forgot Password?                                                                   |                                                                                     |  |  |  |

6. Once you are registered and signed in you will click on "Benefits Enrollment" which is located at the top right corner of the screen under "My Insurance Information."

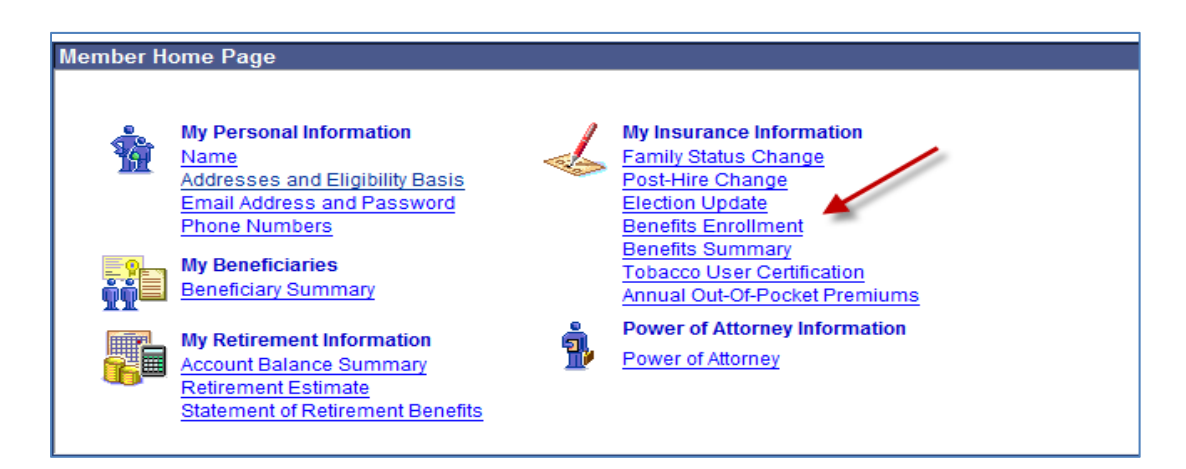

7. Click the yellow "Select" button to begin annual enrollment and to certify your tobacco use.

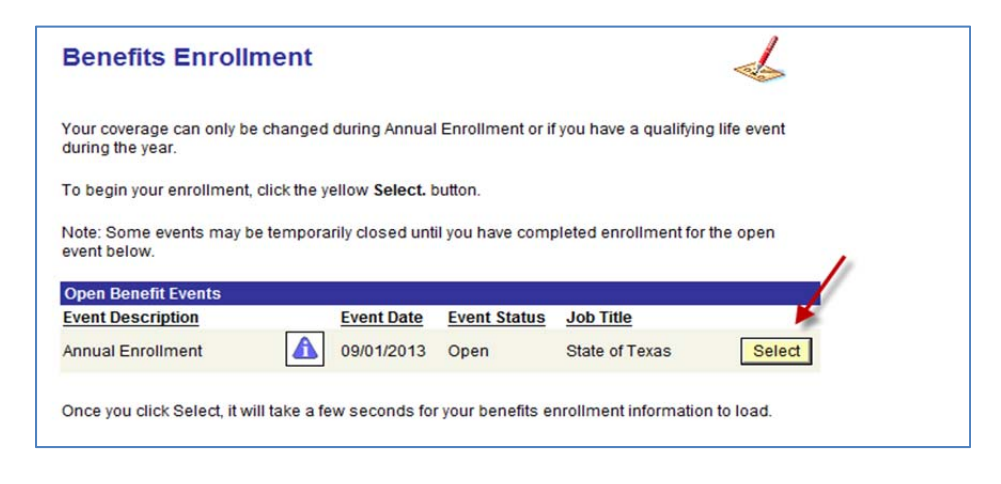

8. Click the yellow "Edit" button next to the benefits you would like to change. If you add yourself or a dependent on to the Medical Plan you <u>must</u> certify Tobacco Use. Click on the yellow "Edit" next to Tobacco User Certification to certify you and/or your dependent's tobacco use.

| Annual Enrollment is an opportunity to change your coverage elections. This year, re-enrollment in<br>TexFlex is automatic unless you make a change during Annual Enrollment.                                  |                                          |            |           |  |
|----------------------------------------------------------------------------------------------------|------------------------------------------|------------|-----------|--|
| You will be able to review each coverage cost on the Enrollment Summary.                                                                                                    |                                          |            |           |  |
| Important: The 'New' selection shown in the Enrollment Summary below reflects the September 1st coverage or the coverage you will have after your waiting period and is your online confirmation of elections. |                                          |            |           |  |
| Submit Click Submit to store your Annual Enrollment elections.                                                                                                    |                                          |            |           |  |
| Benefit Information                                                                                                    |                                          |            |           |  |
| Enrollment Suprinary                                                                                                    |                                          |            |           |  |
| Edit                                                                                                    | Medical                                  | Before Tax | After Tax |  |
| Current:                                                                                                    | HealthSelection-Area:You Only            |            |           |  |
| New:                                                                                                    | HealthSelect In-Area:You Only            | 0.00       |           |  |
| Edit                                                                                                    | Tobacco User Certification               | Before Tax | After Tax |  |
| Current:                                                                                                    | Certified as Non-Tobacco User            |            |           |  |
| New:                                                                                                    | Certified as Non-Tobacco User            |            | 0.00      |  |
| Edit                                                                                                    | Dental                                   | Before Tax | After Tax |  |
| Current                                                                                                    | State of Tx Dental Choice Plan: You Only |            |           |  |
| New:                                                                                                    | State of Tx Dental Choice Plan; You Only | 23.58      |           |  |
|                                                                                                    | Life                                     | Before Tax | After Tax |  |
|                                                                                                    |                                          |            |           |  |

- 9. After you complete all changes click the "Submit" button to store changes.
- 10. For assistance call ERS at 1-866-399-6908